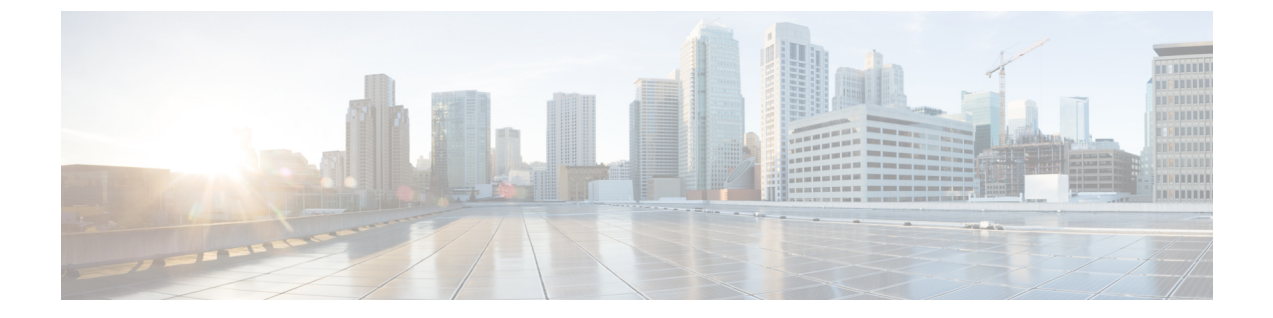

# ワイヤレス LAN

- ワイヤレス LAN の概要 (1ページ)
- ・ワイヤレス LAN の設定タスク フロー (1ページ)

## ワイヤレス LAN の概要

この機能は、電話機でWiFiパラメータを設定するユーザの手間を省きます。ユーザに代わってWiFiプロファイルを設定できます。デバイスは、自動的に、システムからWiFi設定をダウンロードして適用できます。VPN接続とHTTPプロキシの設定に関連した新しいセキュリティ層を含む、ネットワークアクセスプロファイルを設定できます。

## ワイヤレス LAN の設定タスク フロー

|       | コマンドまたはアクション                        | 目的                                                                                                    |
|-------|-------------------------------------|----------------------------------------------------------------------------------------------------|
| ステップ1 | 電話機能一覧の生成                           | ワイヤレス LAN プロファイルのデバイスを特定す<br>るためにレポートを生成します。                                                              |
| ステップ2 | ネットワーク アクセス プロファイルの設定 (2<br>ページ)    | <b>オプション</b> : ワイヤレス LAN プロファイルにリン<br>クできるように VPN および HTTP プロキシを設定<br>する場合は、ネットワーク アクセス プロファイル<br>を設定します。 |
| ステップ3 | 無線 LAN プロファイルの設定 (2 ページ)            | 企業のデバイスまたはデバイスプールに適用する共<br>通のWiFi設定を使用してワイヤレスLANプロファ<br>イルを設定します。                                         |
| ステップ4 | ワイヤレス LAN プロファイル グループの設定 (2<br>ページ) | ワイヤレス LAN プロファイルをまとめてグループ<br>化します。                                                                        |

手順

|       | コマンドまたはアクション                                                                                                    | 目的                                                                                                    |
|-------|----------------------------------------------------------------------------------------------------|----------------------------------------------------------------------------------------------------|
| ステップ5 | <ul> <li>デバイスまたはデバイス プールへの無線 LAN プロファイル グループのリンク (3 ページ)を行うには、次のサブタスクのいずれかを実行します。</li> <li>・デバイスへのワイヤレス LAN プロファイル グループのリンク (3 ページ)</li> <li>・デバイス プールへのワイヤレス LAN プロファイル グループのリンク (4 ページ)</li> </ul> | デバイス リンクが完了すると、TFTP は既存のデバ<br>イス コンフィギュレーション ファイルにワイヤレ<br>ス LAN プロファイル グループを追加し、デバイス<br>(またはデバイス プールに結び付けられたデバイ<br>ス)がダウンロードします。 |

### ネットワーク アクセス プロファイルの設定

ワイヤレス LAN プロファイルにリンクできるように VPN および HTTP プロキシを設定する場合は、ネットワーク アクセス プロファイルを設定します。

- ステップ1 [Cisco Unified CM 管理(Cisco Unified CM Administration)]から、以下を選択します。[デバイス(Device)]> [デバイス設定(Device Settings)]>[ネットワーク アクセス プロファイル(Network Access Profile)]
- ステップ2 [新規追加] をクリックします。
- ステップ3 [ネットワーク アクセス プロファイルの設定(Network Access Profile Configuration)] ウィンドウのフィー ルドを設定します。フィールドと設定オプションの詳細については、オンラインヘルプを参照してくださ い。
- ステップ4 [保存(Save)]をクリックします。

#### 無線 LAN プロファイルの設定

企業のデバイスまたはデバイスプールに適用する共通のWiFi設定を使用してワイヤレスLAN プロファイルを設定します。

- ステップ1 [Cisco Unified CM 管理(Cisco Unified CM Administration)]から、以下を選択します。[Device > device SETTINGS] > [Wireless LAN Profile]
- ステップ2 [新規追加] をクリックします。
- ステップ3 [無線 LAN プロファイルの設定(Wireless LAN Profile Configuration)] ウィンドウで各フィールドを設定し ます。フィールドと設定オプションの詳細については、オンライン ヘルプを参照してください。
- ステップ4 [保存 (Save)] をクリックします。

### ワイヤレス LAN プロファイル グループの設定

ワイヤレス LAN プロファイルをグループ化します。

- ステップ1 [Cisco Unified CM 管理(Cisco Unified CM Administration)]から、以下を選択します。[デバイス(Device)]> [デバイス設定(device SETTINGS)]>[ワイヤレス LAN プロファイル(Wireless LAN Profile)]
- ステップ2 [新規追加(Add New)]をクリックします。
- ステップ3 [ワイヤレス LAN プロファイル グループ設定(Wireless LAN Profile Group Configuration)] ウィンドウで各 フィールドを設定します。フィールドと設定オプションの詳細については、オンラインヘルプを参照して ください。
- ステップ4 [保存(Save)]をクリックします。

### デバイスまたはデバイス プールへの無線 LAN プロファイル グループ のリンク

デバイスリンクが完了すると、TFTPによって、既存のデバイスコンフィギュレーションファ イルにワイヤレス LAN プロファイル グループが追加されます。続いて、これらは、デバイス や、デバイス プールに関連するデバイスによってダウンロードされます。

手順

|       | コマンドまたはアクション                                   | 目的 |
|-------|------------------------------------------------|----|
| ステップ1 | デバイスへのワイヤレス LAN プロファイル グルー<br>プのリンク (3 ページ)    |    |
| ステップ2 | デバイス プールへのワイヤレス LAN プロファイル<br>グループのリンク (4 ページ) |    |

#### デバイスへのワイヤレス LAN プロファイル グループのリンク

- ステップ1 [Cisco Unified CM 管理(Cisco Unified CM Administration)]から、以下を選択します。[デバイス(Device)]> [電話(Phone)]。
- ステップ2 次のいずれかの操作を実行します。
  - ・検索条件を入力し、[検索(Find)]をクリックして、結果一覧から既存デバイスを選択します。
  - •[新規追加(Add New)]をクリックして、[電話のタイプ(Phone Type)]ドロップダウン リストから デバイス タイプを選択します。
- ステップ3 [ワイヤレス LAN プロファイル グループ (Wireless LAN Profile Group)]ドロップダウン リストから、作成 したワイヤレス LAN プロファイル グループを選択します。
- ステップ4 [保存 (Save)] をクリックします。

#### デバイス プールへのワイヤレス LAN プロファイル グループのリンク

デバイス レベルおよびデバイス プール レベルでワイヤレス LAN プロファイル グループをリ ンクする場合、システムはデバイス プール設定を使用します。

- ステップ1 [Cisco Unified CM 管理(Cisco Unified CM Administration)]から、以下を選択します。[システム(System)]> [デバイス プール(Device Pool)]。
- ステップ2 次のいずれかの操作を実行します。

・検索条件を入力し、[検索(Find)]をクリックして、結果一覧から既存デバイスプールを選択します。 ・[新規追加]をクリックします。

ステップ3 [ワイヤレス LAN プロファイル グループ (Wireless LAN Profile Group)]ドロップダウン リストから、作成 したワイヤレス LAN プロファイル グループを選択します。

ステップ4 [保存(Save)]をクリックします。